Przygotuj: Umowę kredytową, Nr PESEL, Nr rachunku kredytu.

## Krok 1

Jeśli nie pamiętasz hasła kliknij pole o nazwie "Nie pamiętasz swojego hasła?"

| Logowanie                    |  |
|------------------------------|--|
| ldentyfikacja                |  |
| ldentyfikator                |  |
|                              |  |
| Nie namietasz swojego hasła? |  |

## Identyfikacja

Platforma internetowa przekieruje Cię na ekran, w którym będziesz mógł ponownie zdefiniować hasło do serwisu.

Wprowadź:

PESEL, 6 ostatnich cyfr numeru kredytu oraz tekst widoczny w prawym dolnym rogu ekranu.

| Identyfikacja            |        |
|--------------------------|--------|
| Identyfikator            |        |
| PESEL                    |        |
| Ostatnie 6 cyfr rachunku |        |
| Wprowadž tekst           | d7ag3t |
|                          |        |

## Odblokuj konto - krok 1

- Na kolejny ekranie wprowadź: datę zawarcia umowy, kwotę przyznanego kredytu, kod pocztowy w adresie korespondencyjnym.
- Kliknij opcję Dalej

| 29                                       |
|------------------------------------------|
| Data zawarcia umowy                      |
| D.MM.RRRR                                |
|                                          |
| Kwota przyznanego kredytu                |
|                                          |
| Kod pocztowy w adresie korespondencyjnym |
|                                          |
| WSTECZ DALEJ                             |

## KROK 3: Odblokuj Konto

Wprowadź nowe hasło.

Hasło nie może zawierać imienia, nazwiska oraz ciągu następujących po sobie czterech cyfr.

Zwróć uwagę, czy hasło spełnia wymagania wylistowane po prawej stronie ekranu.

| Odbloku         | ij konto - krok 3 |                                                                                                    |
|-----------------|-------------------|----------------------------------------------------------------------------------------------------|
|                 |                   | INSTRUKCJA                                                                                                    |
| Nowe hasło      | <u></u>           | Twoje nowe hasło powinno spełniać<br>określone poniżej wymagania, które<br>zagwarantują odpowiedni poziom<br>bezpieczeństwa. |
| Powtórz nowe ha | asto 🔌            | Hasło <b>nie może zawierać</b> imienia oraz<br>nazwiska a także ciągu cyfr (rozumianego<br>jako minimum 4 cyfry z rzędu).    |
|                 | ANULUJ ODBLOKUJ   | Długość hasła 0 [8-72]                                                                                                    |
|                 |                   | Mała litera 0/2                                                                                                    |
|                 |                   | Jedna cvfra 0/1                                                                                                    |
|                 |                   | llość znaków specjalnych 0/2                                                                                                 |
|                 |                   | Długość ciągu cyfr 0/4                                                                                                    |
|                 |                   | Hasto nie zawiera imienia lub nazwiska                                                                                       |

Następnie wybierz przycisk "Dalej" – udało Ci się odblokować dostęp do nowej platformy internetowej Banku BPH.